## **Instructions on How to Search for Online Classes**

- 1. From CUNYfirst Class Search page, choose Borough of Manhattan Community CC from the Institution Drop-Down menu
- 2. Select the desired **Term**
- 3. Under Additional Search Criteria, choose desired type from the Mode of Instruction Drop-Down menu (BMCC uses only "Fully on-line", "Online" and "Hybrid" mode of instruction types for online courses)
- 4. Click the Search button
- 5. You will get a complete list of all courses offered for the selected mode of instruction. If you would like to narrow your search, use additional filtering on the Class Search page.

## Search for Classes

## **Enter Search Criteria**

| Search for Classes                                                           |                            |
|------------------------------------------------------------------------------|----------------------------|
| Institution                                                                  | Borough of Manhattan CC 🗸  |
| Term                                                                         | 2014 Spring Term 👻         |
| Select at least 2 search criteria. Click Search to view your search results. |                            |
|                                                                              |                            |
|                                                                              |                            |
| Course Subject                                                               | ▼                          |
| Course Number                                                                | is exactly 👻               |
| Course Career                                                                | Undergraduate 👻            |
| Course Attribute                                                             | <b></b>                    |
| Course Attribute Value                                                       |                            |
| Requirement Design                                                           | ▼ T                        |
|                                                                              | Show Open Classes Only     |
|                                                                              |                            |
| Session                                                                      |                            |
| Mode of Instruction                                                          | Online 👻                   |
| Meeting Start Time                                                           | greater than or equal to 🚽 |
| Meeting End Time                                                             | less than or equal to 👻    |
| Days of Week                                                                 | include only these days 👻  |
| Mon Tues Wed Thurs Fri Sat Sun                                               |                            |
| Class Nbr                                                                    |                            |
| Course Keyword                                                               | ()                         |
| Minimum Units                                                                | greater than or equal to 👻 |
| Maximum Units                                                                | less than or equal to 🚽    |
| Course Component                                                             |                            |
| Campus                                                                       | ▼                          |
| Location                                                                     |                            |
| Instructor Last<br>Name                                                      | begins with 🔻              |
|                                                                              |                            |
|                                                                              |                            |
|                                                                              | CLEAR SEARCH               |